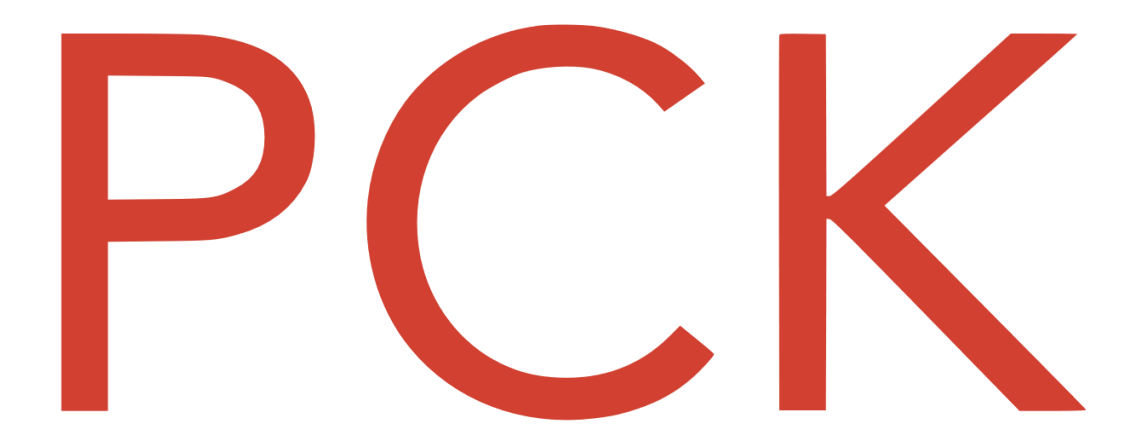

# V:pps

# TRENGER BEDRIFTEN Å REGISTRERE BESØKENDE?

## PCK innsjekk i passer til serveringssteder og bedrifter som ønsker en oversikt og registrering over besøkende – <u>genialt</u> til smittesporing

Flere kommuner har pålagt restauranter, skjenke – og serveringssteder å registrere alle gjester. For de aller fleste er den kjappeste løsningen manuellregistrering med penn og papir, men aller helst vil man vel ha dette digitalt? Så, hvorfor ikke gjøre det digitalt?

PCK AS har sammen med Vipps nå lansert **PCK Innsjekk** som er tilgjengelig for alle brukere av PCKasse. Enklere besøksregistrering får man ikke, og all data oppbevares kun i 10 dager.

(Se mer informasjon på Datatilsynet sine hjemmesider <u>https://www.datatilsynet.no/personvern-pa-ulike-omrader/korona/besoksregistrering-og-smittesporing/</u>)

#### Hvordan gjøres dette?

Alle brukere av PCKasse må gå til Admin og «opprett webshop». Tjenesten fungerer uansett nivå, og **koster ingenting.** PCK Innsjekk ligger som en standard i menyen i backend i nettbutikken.

Kunde skanner en QR-kode og vil få opp en nettside.

Denne sender kunde til nettbutikkløsningen hvor man kan velge å bruke Vipps som innsjekk eller manuell registrering.

Dersom man velger VIPPS, deles kun kontaktinformasjonen som ligger i Vipps appen - *med et klikk*. Det går raskt, og man slipper å bruke tid på å fylle ut navn.

#### KOM I GANG

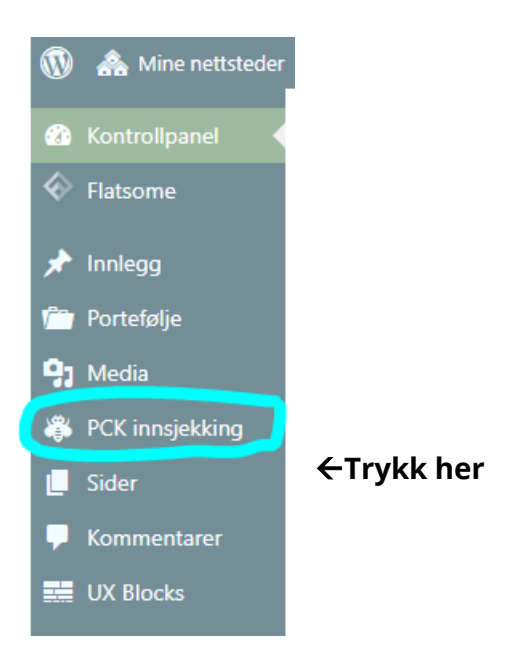

## Og du får et nytt bilde som ser slik ut

#### PCKasse innsjekking

|                            | Logg inn med Vipps                                                                                                    |  |
|----------------------------|----------------------------------------------------------------------------------------------------|--|
| Callback-URL-en<br>din er: | https://pckassenettbutikk.no/wp-vipps-login/continue-from-vipps/<br>Du må registrere denne URLen i VippsPortalen. Hvis du endrer URL eller permalinker<br>på nettsiden din, må du registrere disse på nytt ved å gå til denne siden og finne den<br>nye URLen. |  |
| Client ID                  | lisa                                                                                                    |  |
| Client Secret              |                                                                                                    |  |
| Skru på Logg inn med       | Vipps                                                                                                    |  |

- Bedrift må gå til <u>www.portal.vipps.no</u> og logge seg inn med bank-id.
- 2. Trykk på «Utvikler» i hovedmenyen
- 3. Velg så «setup login"
- 4. Trykk "Add URI" og lim inn Callback URL-en (fra PCK) i Vipps portalen og trykk «save»
- 5. Trykk så på «show keys»
- 6. Lim inn Client-id og Client-secret fra portal.vipps.no og inn i PCK Innsjekk
- 7. Huk av for Logg inn med Vipps
- 8. Trykk «lagre»
- 9. Sånn ! Du er i gang

#### Slik fungerer innsjekk

Dersom oppsettet er gjort korrekt, trykker du på QR kode (fane) - skriver denne ut og plasserer den lett tilgjengelig for alle kunder og besøkende.

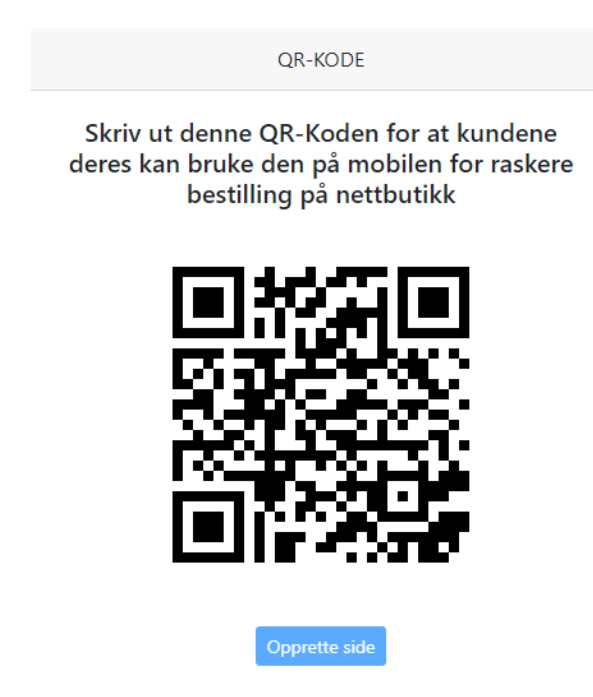

Under fane for «Data» vil oversikten over registrerte vises.

Denne kontaktinformasjonen oppbevares kun i 10 dager, hvor nyeste registrering legger seg øverst og vil listen slettes fortløpende.